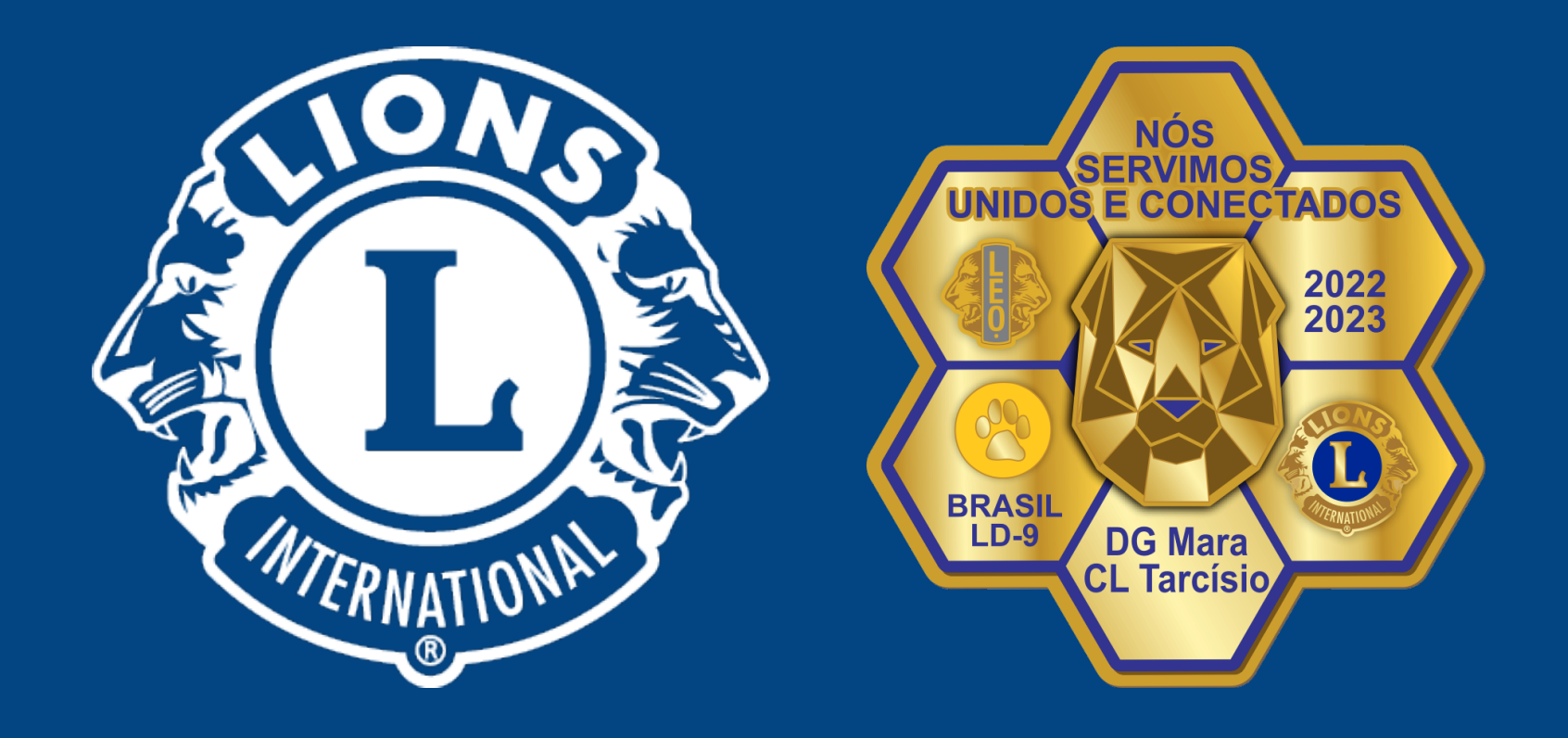

#### **Distrito Lions LD-9**

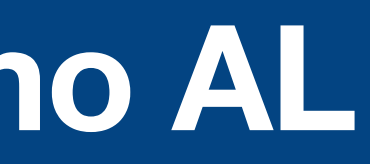

# Nós Servimos Unidos e Conectados

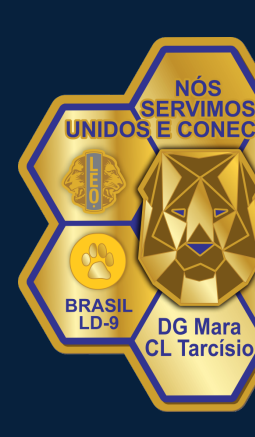

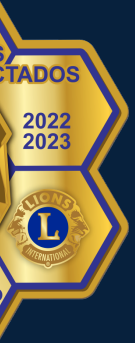

Entrar no site do Lions Internacional com seu LOGIN E SENHA.

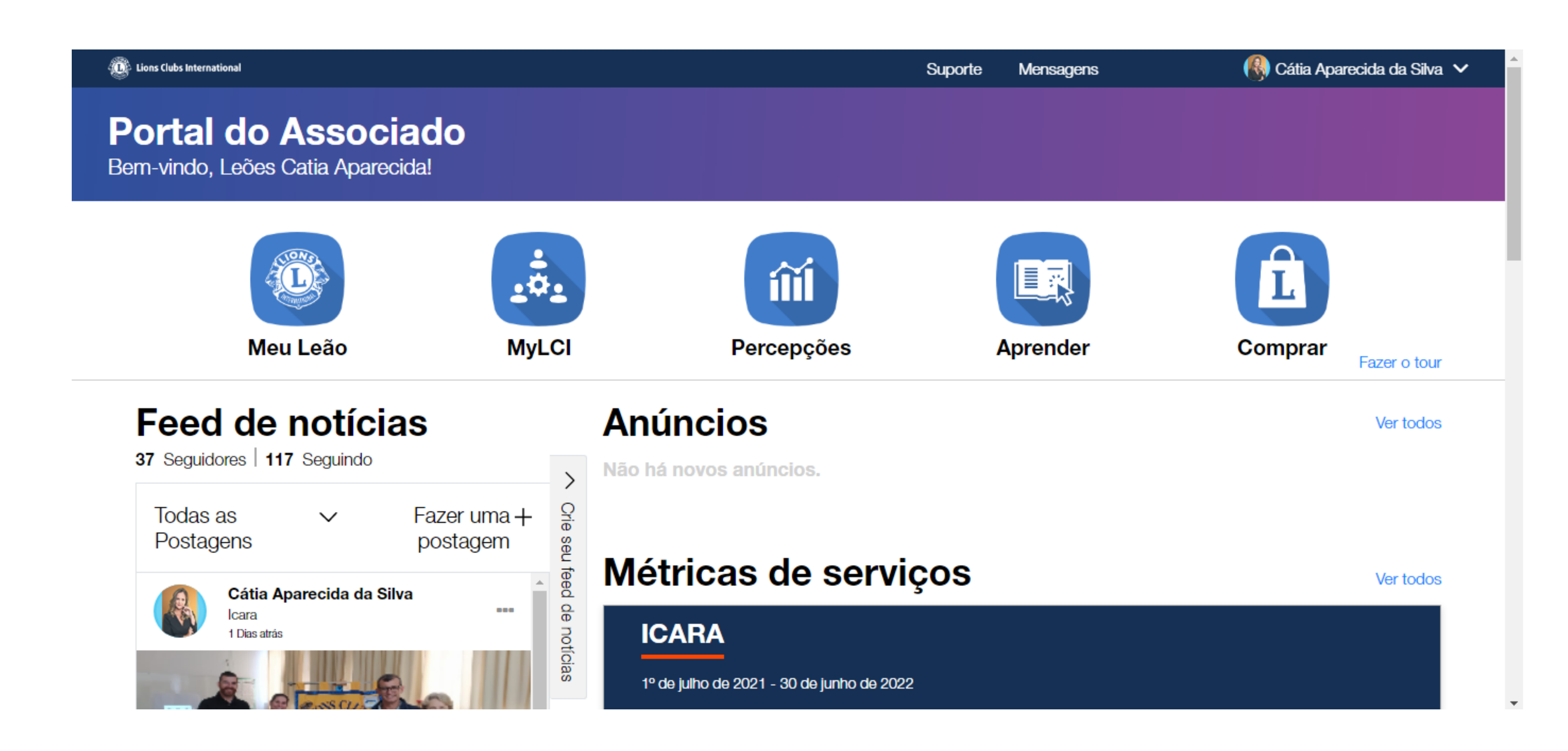

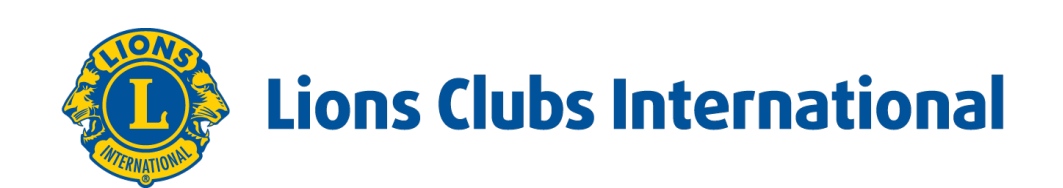

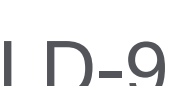

Chegando a pagina de capa do Portal você deve clicar em MyLCI, para entrar nas informações do seu clube. Ir ao MEU LIONS CLUBE e clicar em: DIRIGENTES.

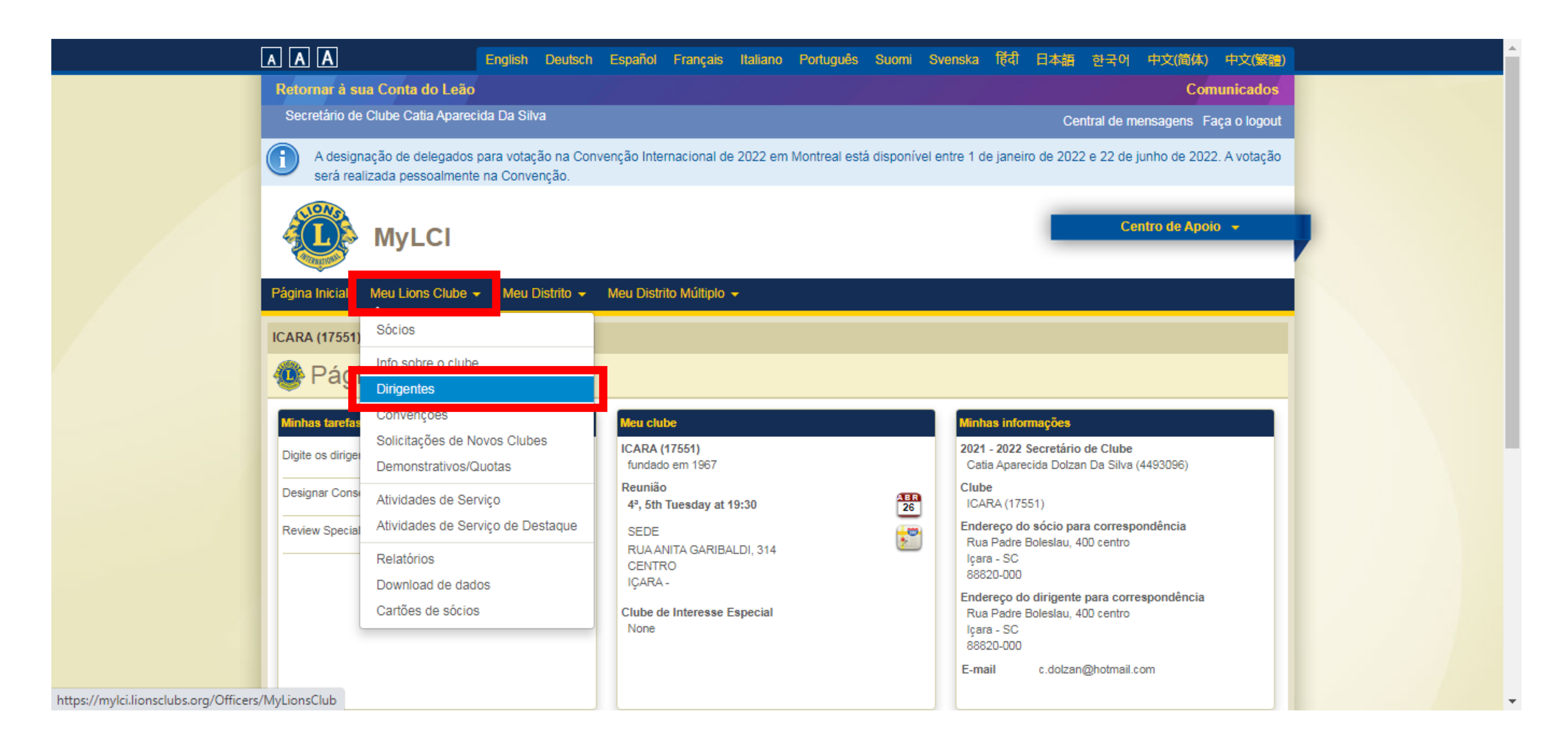

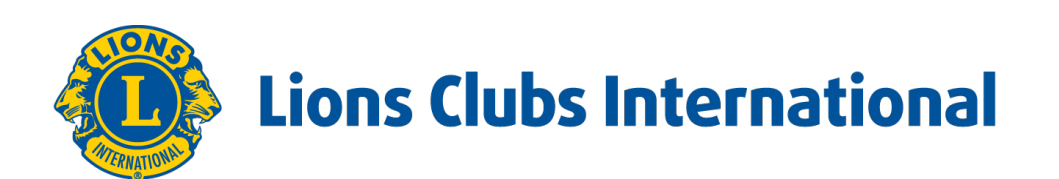

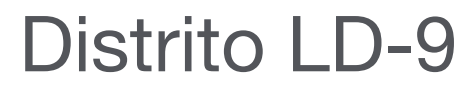

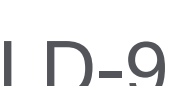

#### Clique em: SELECIONAR MANDATO

| AA                                                                                             | Α                                                                                                    | English D                     | eutsch Español           | Français       | Italiano Portuguê  | s Suomi Sv        | enska हिंदी    | 日本語           | 한국어          | 中文(简(       | 体)中:      | 文(繁體)  |
|------------------------------------------------------------------------------------------------|----------------------------------------------------------------------------------------------------|-------------------------------|--------------------------|----------------|--------------------|-------------------|----------------|---------------|--------------|-------------|-----------|--------|
| Reton                                                                                          | nar à sua Conta do Leão                                                                                                    |                               |                          |                |                    |                   |                |               |              | С           | Comuni    | cados  |
| Secre                                                                                          | etário de Clube Catia Apareci                                                                                                    | da Da Silva                   |                          |                |                    |                   |                | Cent          | ral de mei   | nsagens     | Faça o    | logout |
|                                                                                                | A designação de delegados p<br>será realizada pessoalmente                                                                                      | para votação i<br>na Convençã | na Convenção Inte<br>ão. | rnacional de 2 | 2022 em Montreal e | stá disponível er | ntre 1 de jane | iro de 2022 e | e 22 de ju   | inho de 2   | 2022. A v | otação |
|                                                                                                | MyLCI                                                                                                    |                               |                          |                |                    |                   |                |               | Cen          | tro de A    | poio 👻    |        |
| Página                                                                                         | Inicial Meu Lions Clube -                                                                                                    | Meu Distr                     | rito 👻 Meu Distri        | ito Múltiplo 👻 |                    |                   |                |               |              |             |           |        |
| ICARA                                                                                          | (17551) - District LD 9 - BR                                                                                                    | AZIL                          |                          |                |                    |                   |                |               |              |             |           |        |
| 🤷 (                                                                                            | Dirigentes                                                                                                    |                               |                          |                |                    |                   |                |               |              |             |           |        |
| Selecion                                                                                       | nar mandato 👻 Tipo de dirige                                                                                                    | ente 👻 Adic                   | cionar título local      |                |                    |                   |                |               |              |             |           |        |
| Ano att                                                                                        | ual - Dirigentes de Lions clu                                                                                                    | ube - Encont                  | trado(s) 12 título(s     | )              |                    |                   |                |               |              |             |           |        |
| Mostrar 30                                                                                     | • •                                                                                                    |                               | I                        | Página 1 de 1  |                    | Ordenar po        | classificação  |               |              | ~           | ₩≙ 💽      |        |
| Presi                                                                                          | idente de Clube                                                                                                    |                               |                          | Neto, Ju       | ilio Pedro         |                   |                | 01/07/202     | 21 -30/06/20 | 022         |           |        |
| Nº de só<br>Rua Padi<br>Içara - Só<br>88820-00<br>BRAZIL<br>Rua Padi<br>Içara - Só<br>88820-00 | icio: 4493095<br><u>Endereço do sócio</u><br>re Boleslau, 400 centro<br>C<br>DO<br><u>Endereço do dirigente</u><br>re Boleslau, 400 centro<br>C |                               |                          |                |                    |                   |                | Encerrar      | r mandato d  | de dirigent | te        |        |
| BRAZIL<br>Celular                                                                              | 5548996048986                                                                                                    |                               |                          |                |                    |                   |                |               |              |             |           |        |

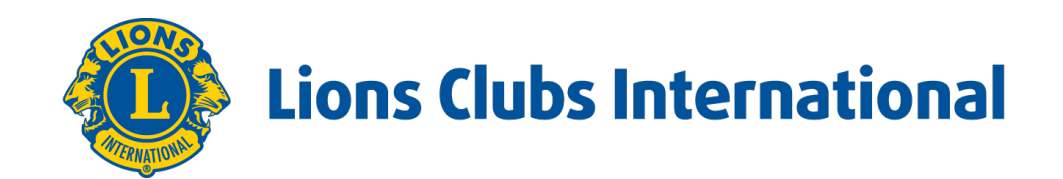

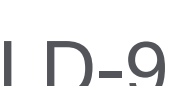

#### E depois em: **PRÓXIMO ANO**.

|                                       | AAA                                                                                                    | English Deutsch                           | Español Françai       | is Italiano Portugi | Jês Suomi Svens       | ka हिंदी 日本語 इ         | ·<br>-<br>-<br>-<br> | k) 中文(繁體)      |  |  |
|---------------------------------------|----------------------------------------------------------------------------------------------------|-------------------------------------------|-----------------------|---------------------|-----------------------|------------------------|----------------------|----------------|--|--|
|                                       | Retornar à sua Conta do Leão                                                                                 | D                                         |                       |                     |                       |                        | Co                   | omunicados     |  |  |
|                                       | Secretário de Clube Catia Apare                                                                              | cida Da Silva                             |                       |                     |                       | Centra                 | al de mensagens      | Faça o logout  |  |  |
|                                       | A designação de delegados<br>será realizada pessoalment                                                      | s para votação na Cor<br>te na Convenção. | nvenção Internacional | de 2022 em Montrea  | está disponível entre | 1 de janeiro de 2022 e | 22 de junho de 20    | 022. A votação |  |  |
|                                       | MyLCI                                                                                                    |                                           |                       |                     |                       |                        | Centro de Ap         | oio 👻          |  |  |
|                                       | Página Inicial Meu Lions Clube                                                                               | ✓ Meu Distrito ✓                          | Meu Distrito Múltip   | lo 🗸                |                       |                        |                      |                |  |  |
|                                       | ICARA (17551) - District LD 9 - B                                                                            | RAZIL                                     |                       |                     |                       |                        |                      |                |  |  |
|                                       | 🐠 Dirigentes                                                                                                 |                                           |                       |                     |                       |                        |                      |                |  |  |
|                                       | Selecionar mandato 👻 Tipo de dir                                                                             | igente 🔻 Adicionar ti                     | tulo local            |                     |                       |                        |                      |                |  |  |
|                                       | Ano atual                                                                                                    |                                           | ) 12 título(s)        |                     |                       |                        |                      |                |  |  |
|                                       | Próximo ano                                                                                                  |                                           | Página 1              | de 1                | Ordenar por           | lassificação           | ~                    |                |  |  |
|                                       | Anos anteriores                                                                                              |                                           | Net                   | to, Julio Pedro     |                       | 01/07/2021             | -30/06/2022          |                |  |  |
|                                       | № de sócio: 4493095<br><u>Endereço do sócio</u><br>Rua Padre Boleslau, 400 centro<br>Içara - SC<br>88820-000 |                                           |                       |                     |                       | Encerrar               | nandato de dirigente | •              |  |  |
|                                       | BRAZIL<br>Endereço do dirigente<br>Rua Padre Boleslau, 400 centro<br>Içara - SC<br>88820-000<br>BRAZIL       |                                           |                       |                     |                       |                        |                      |                |  |  |
| https://mylci.lionsclubs.org/Officers | s/MyLionsClub# 5548996048986                                                                                 |                                           |                       |                     |                       |                        |                      |                |  |  |

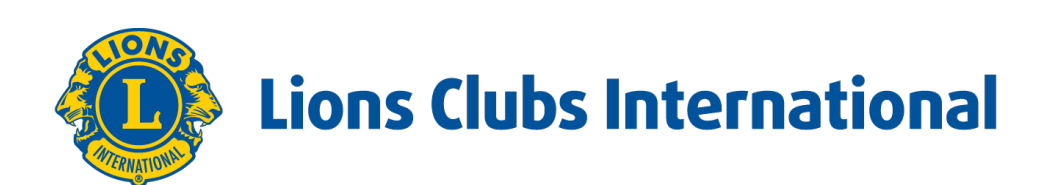

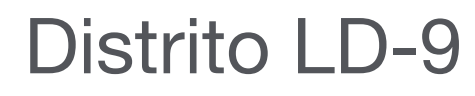

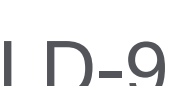

Procure o cargo que você vai preencher, e clique em: ADICIONAR DIRIGENTE.

| HP371                                                                                                    |                |                  |                               |
|----------------------------------------------------------------------------------------------------|----------------|------------------|-------------------------------|
| BRAZIL   Endereço do dirigente   Rua Nereu Ramos № 498,   Bairro Raichaski Içara - SC   88820-000 BRAZIL   Casa 55-48-999224008   Celular 55-48-999503921   Trabalho 55-48-34326119   Email alex.michels@hotmail.com                                                                                                    |                |                  |                               |
| Segundo Vice-Presidente de Clube                                                                                                    |                | Vaga             |                               |
| Este cargo está vago no momento.                                                                                                    |                |                  | Adicionar dirigente           |
| Secretário de Clube                                                                                                    | Grossmann Go   | onçalves, Gideão | 01/07/2022 -30/06/2023        |
| № de sócio: 4925978<br><u>Endereço do sócio</u><br>Rua Josino Bento Vieira, 372<br>Bairro Jardim Silvana<br>Içara - SC<br>88820-000<br>BRAZIL<br><u>Endereço do dirigente</u><br>Rua Josino Bento Vieira, 372<br>Bairro Jardim Silvana<br>Içara - SC<br>88820-000<br>BRAZIL<br>Celular 48-998458878<br>Email gideaogg@gmail.com |                |                  | Encerrar mandato de dirigente |
| Tesoureiro de Clube                                                                                                    | Modolon, Edils | on               | 01/07/2022 -30/06/2023        |
| No de a facilita 4252402                                                                                                    |                |                  |                               |

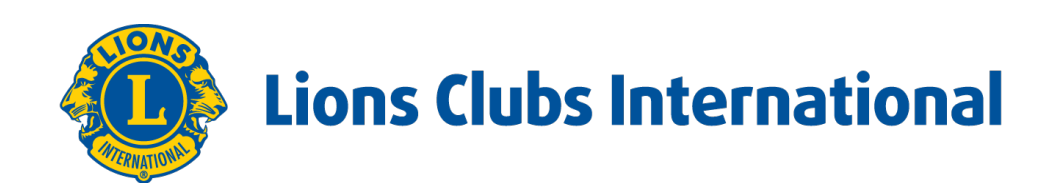

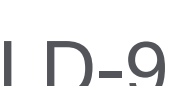

#### Clicar em: **SELECT MEMBER**.

| [ | A A A English Deutsch Español Français Italiano Português Suomi Svenska 턊리 日本語 한국어 中文(简体) 中文(繁體)                                                                                                    |
|---|----------------------------------------------------------------------------------------------------|
|   | Retornar à sua Conta do Leão Comunicados                                                                                                    |
|   | Secretário de Clube Catia Aparecida Da Silva Central de mensagens Faça o logout                                                                                                    |
|   | A designação de delegados para votação na Convenção Internacional de 2022 em Montreal está disponível entre 1 de janeiro de 2022 e 22 de junho de 2022. A votação será realizada pessoalmente na Convenção. |
|   | Centro de Apoio -                                                                                                    |
|   | Página Inicial Meu Lions Clube 🚽 Meu Distrito 🗝 Meu Distrito Múltiplo 🚽                                                                                                    |
|   | ICARA (17551) - District LD 9 - BRAZIL                                                                                                    |
|   | Oesignar dirigente                                                                                                    |
|   | Ano Leonístico 2022 - 2023                                                                                                    |
|   | Título do dirigente Segundo Vice-Presidente de Clube                                                                                                    |
|   | Sécio selecionado Não selecionado   Sócio selecionado Select Member                                                                                                    |
|   | Salvar Cancelar                                                                                                    |
|   | © 2022 Lions Clubs International<br>300 W. 22nd Street, Oak Brook, IL 60523-8842 Suporte Diretório Online (necessita de senha)                                                                              |
|   |                                                                                                    |

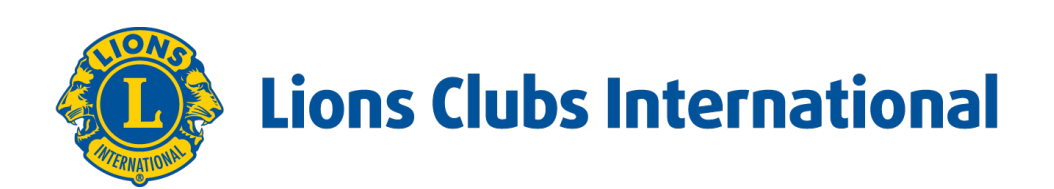

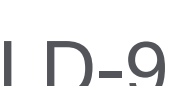

Aparecerá à lista de sócios do seu clube, clique no nome da pessoa que exercerá o cargo.

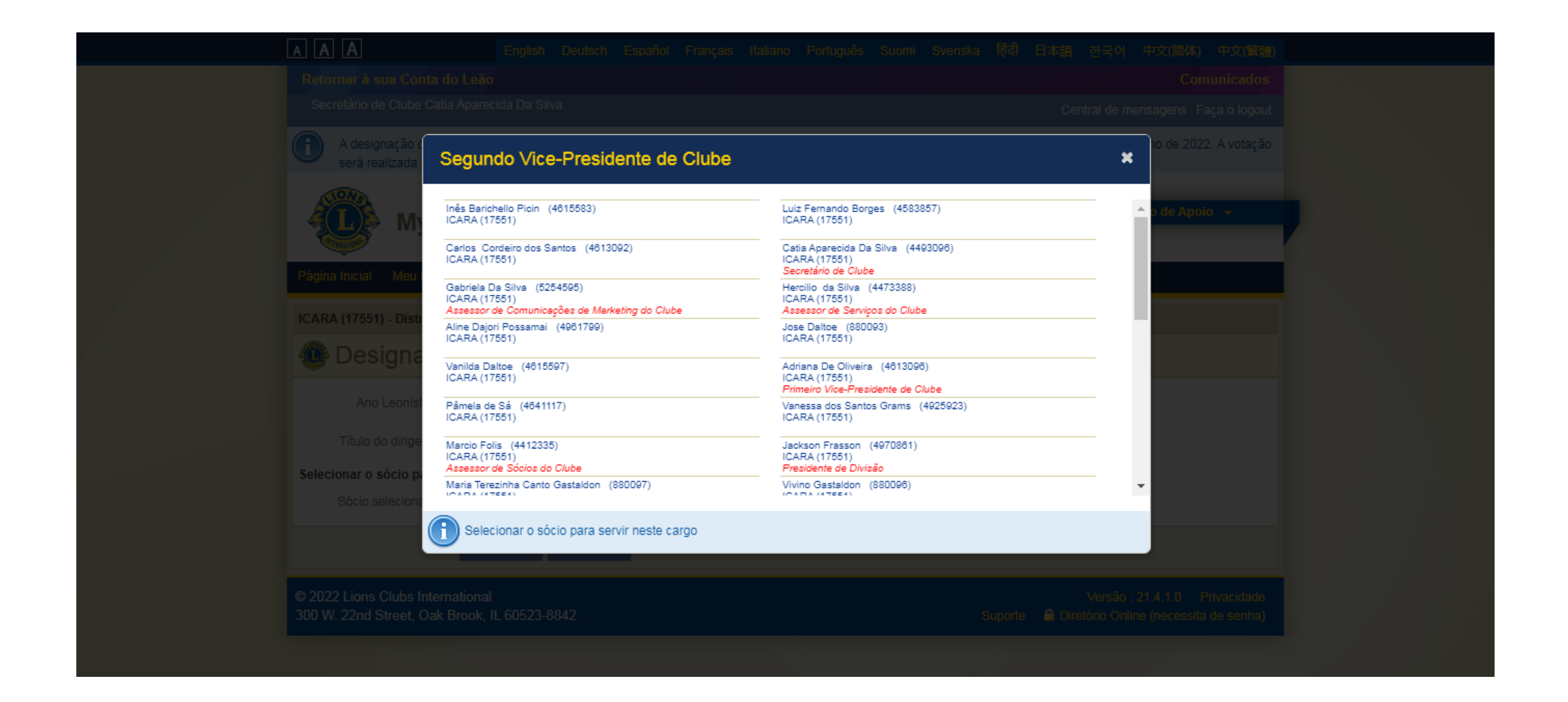

Em seguida em **SALVAR**.

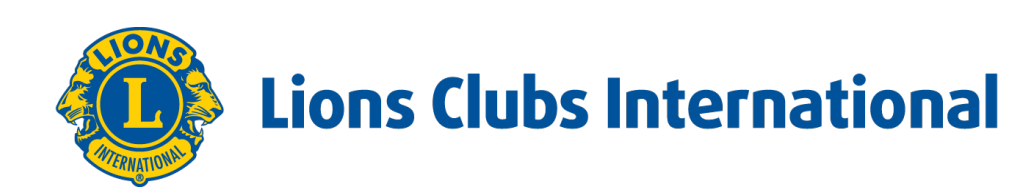

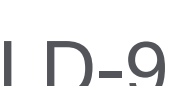

VOLTAR PARA DIRIGENTES e vá preenchendo cada cargo para a nova diretória do seu clube.

| AAA                                                                  | English Deutsch                        | Español França      | is Italiano   | Português     | Suomi S      | Svenska    | हिंदी E   | 本語 한국        | 어 中文                     | 2(简体)              | 中文(繁體)                   |   |
|----------------------------------------------------------------------|----------------------------------------|---------------------|---------------|---------------|--------------|------------|-----------|--------------|--------------------------|--------------------|--------------------------|---|
| Retornar à sua Conta do Leão                                         | : d- D- 0"                             |                     |               |               |              |            |           |              |                          | Соп                | nunicados                |   |
| Secretario de Clube Catia Aparec                                     | ida Da Silva                           |                     |               |               |              |            |           | Central d    | e mensag                 | gens Fa            | aça o logout             |   |
| A designação de delegados<br>será realizada pessoalmente             | para votação na Con<br>e na Convenção. | venção Internaciona | II de 2022 em | Montreal esta | á disponível | entre 1 de | janeiro d | le 2022 e 22 | de junho                 | de 2022            | 2. A votação             |   |
| MyLCI                                                                |                                        |                     |               |               |              |            |           | -            | Centro o                 | de Apoi            | 0 -                      | , |
| Página Inicial Meu Lions Clube                                       | 🗸 Meu Distrito 👻                       | Meu Distrito Múlti  | olo 🚽         |               |              |            |           |              |                          |                    |                          |   |
| 🐠 Confirmação                                                        |                                        |                     |               |               |              |            |           |              |                          |                    |                          |   |
| Designado 2022 - 2023 Se                                             | gundo Vice-Pre                         | sidente de Cl       | ube Adria     | na De Oliv    | eira (46     | 13096)     |           |              |                          |                    |                          |   |
|                                                                      |                                        |                     |               |               |              |            |           |              |                          |                    |                          |   |
|                                                                      |                                        |                     |               |               |              |            |           |              |                          |                    |                          |   |
| O que gostaria de fazer agora                                        | ?                                      |                     |               |               |              |            |           |              |                          |                    |                          |   |
| Voltar para dirigentes                                               |                                        |                     |               |               |              |            |           |              |                          |                    |                          |   |
| Ir para a página inicial                                             |                                        |                     |               |               |              |            |           |              |                          |                    |                          |   |
| © 2022 Lions Clubs International<br>300 W. 22nd Street, Oak Brook, I | L 60523-8842                           |                     |               |               |              | Su         | iporte    | Vers         | ão : 21.4.<br>Online (ne | .1.0 F<br>ecessita | Privacidade<br>de senha) |   |

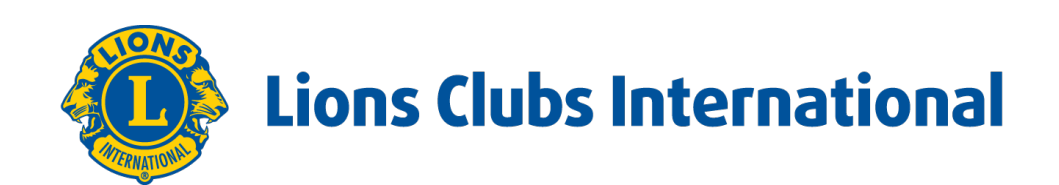

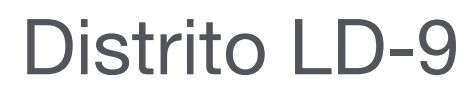

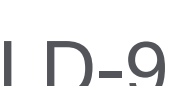

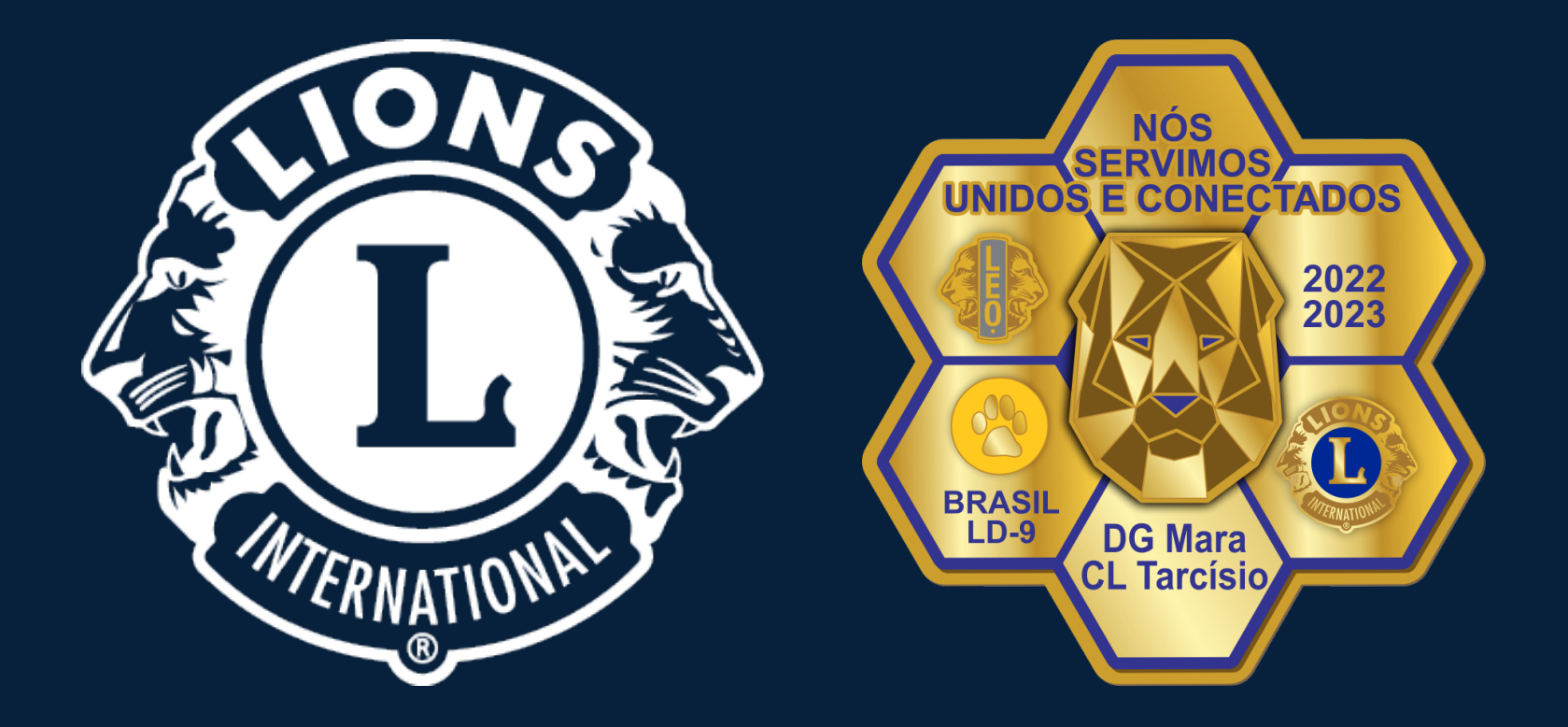

# **Obrigado!**